# **PCI 766 Series**

# PCI PnP Analog Board User's Manual

PCI766-8, PCI766-16, PCI766-24

Eagle Technology – Cape Town, South Africa Copyright © 2002 www.eagledag.com

## **Analog Output Boards**

### **Data Acquisition and Process Control**

© Eagle Technology 31-35 Hout Street • Cape Town • South Africa Phone +27 21 423 4943 • Fax +27 21 424 4637 Email eagle@eagle.co.za

#### Copyright

All rights reserved. No part of this publication may be reproduced, stored in a retrieval system, or transmitted, in any form or any means, electronic, mechanical, by photographing, recording, or otherwise without prior written permission.

Copyright © Eagle Technology, South Africa November 2003 Revision 1.2

Information furnished in this manual is believed to be accurate and reliable; however no responsibility is assumed for its use, or any infringements of patents or other rights of third parties, which may result from its use.

Trademarks and Logos in this manual are the property of their respective owners.

#### **Product Warranty**

Eagle Technology, South Africa, warrants its products from defect in material and workmanship from confirmed date of purchase for a period of one year if the conditions listed below are met. The product warranty will call the Eagle Technology Data Acquisition Device short as **ETDAQD**.

- The warranty does not apply to an **ETDAQD** that has been previously repaired, altered, extended by any other company or individual outside the premises of Eagle Technology.
- That a qualified person configure and install the **ETDAQD**, and damages caused to a device during installation shall make the warranty void and null.
- The warranty will not apply to conditions where the ETDAQD has been operated in a manner exceeding its specifications.

Eagle Technology, South Africa, does not take responsibility or liability of consequential damages, project delays, damaging of equipment or capital loss as a result of its products.

Eagle Technology, South Africa, holds the option and final decision to repair or replace any **ETDAQD.** Proof of purchase must be supplied when requesting a repair.

### **TABLE OF CONTENTS**

| 1. INTRODUCTION                                                                                                    | 1                                                                               |
|----------------------------------------------------------------------------------------------------|---------------------------------------------------------------------------------|
| Features                                                                                                    | 1                                                                               |
| Applications                                                                                                    | 2                                                                               |
| Key Specifications                                                                                                    | 2                                                                               |
| Software Support                                                                                                    | 2                                                                               |
| Contact Details                                                                                                    | 2                                                                               |
| 2. INSTALLATION                                                                                                    | 3                                                                               |
| Package                                                                                                    | 3                                                                               |
| Operating System Support                                                                                                    | 3                                                                               |
| Hardware Installation                                                                                                    | 3                                                                               |
| Software Installation<br>Windows 98/2000/ME<br>Post installation<br>Windows NT                                                                                                    | <b>4</b><br>4<br>7<br>9                                                         |
| Accessories                                                                                                    | 9                                                                               |
|                                                                                                    |                                                                                 |
| 3. INTERCONNECTIONS                                                                                                    | 10                                                                              |
| 3. INTERCONNECTIONS<br>External Connectors                                                                                                    | <b>10</b><br>10                                                                 |
| 3. INTERCONNECTIONS<br>External Connectors<br>Pin Assignments<br>PCI766-8/16/24                                                                                                    | 10<br>10<br>10<br>10                                                            |
| 3. INTERCONNECTIONS<br>External Connectors<br>Pin Assignments<br>PC1766-8/16/24<br>Signal Definitions                                                                                                    | 10<br>10<br>10<br>10<br>10                                                      |
| <ul> <li>3. INTERCONNECTIONS</li> <li>External Connectors</li> <li>Pin Assignments<br/>PCI766-8/16/24</li> <li>Signal Definitions</li> <li>Pin Descriptions <ul> <li>Analog Output Channels (AOCH0-23)</li> <li>Analog Output References (AREF0-23)</li> <li>Analog Ground (AGND)</li> <li>Digital Input (DI0-7)</li> <li>Digital Ground (DGND)</li> </ul> </li> </ul>                                                                           | 10<br>10<br>10<br>10<br>10<br>10<br>11<br>11<br>11<br>11<br>11                  |
| <ul> <li>3. INTERCONNECTIONS</li> <li>External Connectors</li> <li>Pin Assignments<br/>PCI766-8/16/24</li> <li>Signal Definitions</li> <li>Pin Descriptions <ul> <li>Analog Output Channels (AOCH0-23)</li> <li>Analog Output References (AREF0-23)</li> <li>Analog Ground (AGND)</li> <li>Digital Input (DI0-7)</li> <li>Digital Ground (DGND)</li> </ul> </li> <li>4. PROGRAMMING GUIDE</li> </ul>                                             | 10<br>10<br>10<br>10<br>10<br>11<br>11<br>11<br>11<br>11<br>11                  |
| <ul> <li>3. INTERCONNECTIONS</li> <li>External Connectors</li> <li>Pin Assignments<br/>PCI766-8/16/24</li> <li>Signal Definitions</li> <li>Pin Descriptions<br/>Analog Output Channels (AOCH0-23)<br/>Analog Output References (AREF0-23)<br/>Analog Ground (AGND)<br/>Digital Input (DI0-7)<br/>Digital Ground (DGND)</li> <li>4. PROGRAMMING GUIDE</li> <li>EDR Enhanced API</li> </ul>                                                        | 10<br>10<br>10<br>10<br>10<br>10<br>11<br>11<br>11<br>11<br>11<br>11<br>11<br>1 |
| <ul> <li>3. INTERCONNECTIONS</li> <li>External Connectors</li> <li>Pin Assignments<br/>PCI766-8/16/24</li> <li>Signal Definitions</li> <li>Pin Descriptions<br/>Analog Output Channels (AOCH0-23)<br/>Analog Output References (AREF0-23)<br/>Analog Ground (AGND)<br/>Digital Input (DI0-7)<br/>Digital Ground (DGND)</li> <li>4. PROGRAMMING GUIDE</li> <li>EDR Enhanced API</li> <li>Digital Inputs<br/>Reading the Digital Inputs</li> </ul> | 10<br>10<br>10<br>10<br>10<br>11<br>11<br>11<br>11<br>11                        |

| (                                                                  | Configuring a counter<br>Controlling the counter gate                                   |                       |  |
|--------------------------------------------------------------------|-----------------------------------------------------------------------------------------|-----------------------|--|
| Analog Output<br>Writing to a DAC channel<br>Generating a Waveform |                                                                                         | <b>16</b><br>16<br>16 |  |
| 5.                                                                 | CALIBRATION                                                                             | 18                    |  |
| Α.                                                                 | SPECIFICATIONS                                                                          | 19                    |  |
| Ana<br>(                                                           | alog Output Characteristics<br>Output Characteristics<br>Voltage Output Characteristics | <b>19</b><br>19<br>19 |  |
| Dig                                                                | gital Input Characteristics                                                             | 19                    |  |
| Cou                                                                | unter-Timer Characteristics                                                             | 19                    |  |
| Oth                                                                | her                                                                                     | 20                    |  |
| В.                                                                 | CONFIGURATION CONSTANTS                                                                 | 21                    |  |
| Qu                                                                 | ery Codes                                                                               | 21                    |  |
| Err                                                                | ror Codes                                                                               | 22                    |  |
| Dig                                                                | gital I/O Codes                                                                         | 22                    |  |
| C.                                                                 | LAYOUT DIAGRAM                                                                          | 23                    |  |
| D.                                                                 | ORDERING INFORMATION                                                                    | 24                    |  |

### **Table of Figures**

| Figure 4-A EDR Enhanced | Design | 12 |
|-------------------------|--------|----|
| FIGULE 4-A EDR EIMANCEU | Design | 12 |

### **Table of Tables**

| Table 1-1 PCI766 Versions                                                         | 1 |
|-----------------------------------------------------------------------------------|---|
| Table 2-1 Operating System Support                                                | 3 |
| Table 3-1 Pinouts for PCI7766-8/16/24 (External Connector – SCSI 68) Revision 1 1 | 0 |

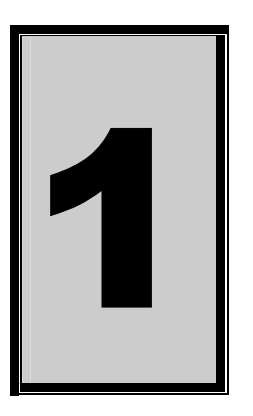

### 1. Introduction

The PCI766 series are 32-bit PCI bus architecture data acquisition boards. They are available in three models, the 8, 16 and 24 analog output channels. The PCI766 contains digital input and counter-timers. The PCI766 is used in waveform generation and power control applications.

#### Features

The PCI766 contains the following features.

- 32-bit PCI bus Revision 2.2 compliant at 33MHz.
- PCI Bus 3.3V compatible.
- PCI Bus Master DMA.
- Fully programmable analog output system.
- Waveform generation.
- Overvoltage protected digital inputs.

| Feature                                      | PCI 766-8                | PCI 766-16               | PCI 766-24               |
|----------------------------------------------|--------------------------|--------------------------|--------------------------|
| Number of analog output channels             | 8                        | 16                       | 24                       |
| DAC output resolution                        | 16-bit                   | 16-bit                   | 16-bit                   |
| Maximum update rate                          | 100 KHz                  | 100 KHz                  | 100 KHz                  |
| Voltage Range                                | ±10V                     | ±10V                     | ±10v                     |
| FIFO Depth                                   | 64K                      | 64K                      | 64K                      |
| Waveform generation capability               | YES                      | YES                      | YES                      |
| Triggering capability                        | External, Internal Clock | External, Internal Clock | External, Internal Clock |
| Counters                                     | 2                        | 2                        | 2                        |
| Counter resolution                           | 24-bit                   | 24-bit                   | 24-bit                   |
| Number of digital/multi-function input lines | 6                        | 6                        | 6                        |

Table 1-1 PCI766 Versions

#### Applications

The PCI766 can be used in the following applications:

- Laser control applications.
- 3D positioning.
- Signal phased control applications.
- Automation and test equipment.
- Signal generation.
- Laboratory training.

#### **Key Specifications**

- 16-bit analog output @ 100 KHz.
- Waveform generation support.
- Individually programmable banks.
- 64K FIFO for waveform generation data.

#### Software Support

The PCI766 is supported by EDR Enhanced and comes with an extensive range of examples. The software will help you to get your hardware going very quickly. It also makes it easy to develop complicated control applications quickly. All operating system drivers, utility and test software are supplied on the Eagle Technology CD-Rom. The latest drivers can also be downloaded from the Eagle Technology website. For further support information see the Contact Details section.

#### **Contact Details**

Below are the contact details of Eagle Technology.

#### Eagle Technology

PO Box 4376 Cape Town 8000 South Africa Telephone +27 (021) 423 4943 Fax +27 (021) 424 4637 E-Mail eagle@eagle.co.za Website http://www.eagledaq.com

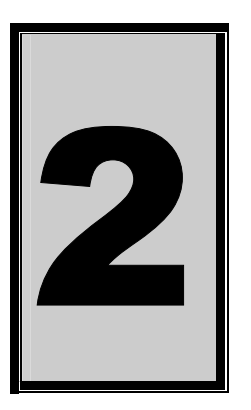

### 2. Installation

This chapter describes how to install and configure the PCI766 for the first time. Minimal configuration is necessary; almost all settings are done through software. The PCI BIOS or operating system will take care of all resource assignments.

#### Package

PCI766 package will contain the following:

- PCI766 PCI board
- Software CD-Rom

#### **Operating System Support**

PCI766 support the following operating systems

| Board Type | Revision   | Operating Systems        | Driver Type     |
|------------|------------|--------------------------|-----------------|
| PCI766-8   | Revision 2 | Windows NT/2000/98/ME/XP | NT Sys, WDM PnP |
| PCI766-16  | Revision 2 | Windows NT/2000/98/ME/XP | NT Sys, WDM PnP |
| PCI766-24  | Revision 2 | Windows NT/2000/98/ME/XP | NT Sys, WDM PnP |

Table 2-1 Operating System Support

#### Hardware Installation

This section will describe how to install your PCI board into your computer.

• Switch off the computer and disconnect from power socket.

| CAUTION |
|---------|
|         |
|         |
| V       |

Failure to disconnect all power cables can result in hazardous conditions, as there may be dangerous voltage levels present in externally connected cables.

- Remove the cover of the PC.
- Choose any open PCI slot and insert PCI board
- Insert bracket screw and ensure that the board sits firmly in the PCI socket.
- Replace the cover of the PC.
- Reconnect all power cables and switch the power on.
- The hardware installation is now completed.

#### Software Installation

#### Windows 98/2000/ME

Installing the Windows 98/2000 device driver is a very straightforward task. Because it is plug and play Windows will auto detect the PCI board as soon as it is installed. No setup is necessary. You simply have to supply Windows with a device driver.

#### Wait until Windows detects the new hardware

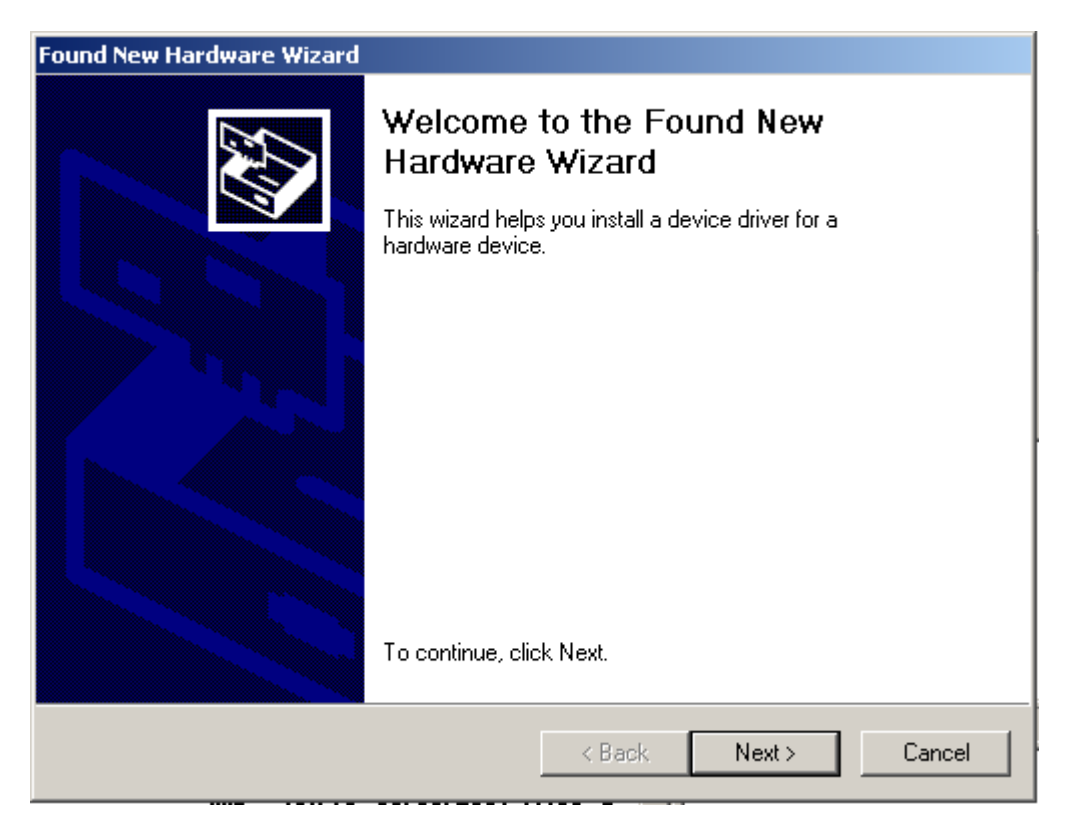

Select Next

| Found New Hardware Wizard                                                                                                    |  |  |
|----------------------------------------------------------------------------------------------------|--|--|
| Install Hardware Device Drivers<br>A device driver is a software program that enables a hardware device to work with<br>an operating system.                                              |  |  |
| This wizard will complete the installation for this device:                                                                                                    |  |  |
| A device driver is a software program that makes a hardware device work. Windows needs driver files for your new device. To locate driver files and complete the installation click Next. |  |  |
| Search for a suitable driver for my device (recommended)                                                                                                    |  |  |
| Display a list of the known drivers for this device so that I can choose a specific driver                                                                                                |  |  |
| < Back Next > Cancel                                                                                                    |  |  |

#### Select "Search for a suitable driver for my device..." and select next

| Found New Hardware Wizard                                                                                                    |
|----------------------------------------------------------------------------------------------------|
| Locate Driver Files<br>Where do you want Windows to search for driver files?                                                                                |
| Search for driver files for the following hardware device:                                                                                                  |
| PCI Device                                                                                                    |
| The wizard searches for suitable drivers in its driver database on your computer and in<br>any of the following optional search locations that you specify. |
| To start the search, click Next. If you are searching on a floppy disk or CD-ROM drive,<br>insert the floppy disk or CD before clicking Next.               |
| Optional search locations:                                                                                                    |
| 🗖 Floppy disk drives                                                                                                    |
| CD-ROM drives                                                                                                    |
| Specify a location                                                                                                    |
| Microsoft Windows Update                                                                                                    |
|                                                                                                    |
| < Back Next > Cancel                                                                                                    |

Make sure only "Specify a location" is selected and select next

| Locate File  |                |                           |   |        | <u>? ×</u> |
|--------------|----------------|---------------------------|---|--------|------------|
| Look in:     | 🔄 inf          |                           | • | (= 🗈 💣 |            |
| History      | 🐻 Pci703.inf   |                           |   |        |            |
| Desktop      |                |                           |   |        |            |
| My Documents |                |                           |   |        |            |
| My Computer  |                |                           |   |        |            |
| Mu Notwork P | File name:     | Pci703.inf                |   | •      | Open       |
| My Newvork F | Files of type: | Setup Information (*.inf) |   | 7      | Cancel     |

Select the browse button and search for the PCI766.inf file on the Eagle CD-Rom.

| Found Nev | w Hardware Wizard                                                                       |              | × |
|-----------|-----------------------------------------------------------------------------------------|--------------|---|
|           | Insert the manufacturer's installation disk into the drive selected, and then click OK. | OK<br>Cancel |   |
|           | Copy manufacturer's files from:                                                         | Browse       |   |

The driver is normally located in the <CDROM>:\EDRE\DRIVERS\WDM\PCI766 directory.

#### Select next when found.

| Found New Hardware Wizard                                                                                   |
|----------------------------------------------------------------------------------------------------|
| Driver Files Search Results<br>The wizard has finished searching for driver files for your hardware device. |
| The wizard found a driver for the following device:                                                         |
| PCI Device                                                                                                  |
| Windows found a driver for this device. To install the driver Windows found, click Next.                    |
| d:\inf\pci703.inf                                                                                           |
|                                                                                                    |
| < Back Next > Cancel                                                                                        |

#### Select next again.

#### When done you might have to restart your computer.

#### Post installation

When done with the driver installation the device manager can be open to make sure the installation was a success.

- First make sure that the driver is working properly by opening the Device Manager.
- Check under the Eagle Data Acquisition list if your board is listed and working properly. See picture below.

| 🚇 Device Manager                                                                                                    |  |
|----------------------------------------------------------------------------------------------------|--|
| $]$ <u>A</u> ction <u>Vi</u> ew $] \leftarrow \rightarrow   \cong \mathbb{R}   \cong  $                                                                                                    |  |
| Computer   Disk drives   Display adapters   DVD/CD-ROM drives   Eagle Data Acquisition   Pci703 A/D Board   Pci703 A/D Board   Pci704 Adapters   Pci705 A |  |
|                                                                                                    |  |

- Clearly you can see that the PCI device is listed and working properly.
- Further open the control panel and then the *EagleDAQ* folder. This dialog should list all installed hardware. Verify your board's properties on this dialog. See picture below

| EDRE DAQ Board Configuration & Information                                                                                                    |                                                                                                    |  |  |  |
|----------------------------------------------------------------------------------------------------|----------------------------------------------------------------------------------------------------|--|--|--|
|                                                                                                    |                                                                                                    |  |  |  |
|                                                                                                    | EDR Enhanced Software Development Kit<br>Eagle Technology<br>Copyright (c) 1994 - 2000<br>Cape Town, South Africa<br>http://www.eagle.co.za<br>email: eagle@eagle.co.za |  |  |  |
| EDRE API Information<br>EDRE API Version 3.1.44<br>Opering System Windows 2000 WDM                                                                                                    |                                                                                                    |  |  |  |
| Installed Boards<br>1000000101<br>1000000001<br>Board Information<br>PCI703 16Ch A/D, 2Ch D/A<br>Board Type<br>81<br>Driver Version<br>1.1.3<br>Manufactured On<br>For Store Store Sto |                                                                                                    |  |  |  |
|                                                                                                    | ОК                                                                                                    |  |  |  |

Now the first part of your installation has been completed and ready to install the EDR Enhanced Software Development Kit.

Run edreapi.exe found on the Eagle CD-Rom and follow the on screen instructions

#### Windows NT

Windows NT does not require any special setup procedure. The Windows NT driver does not support plug and play. If Windows 2000 detects a new device simply install a default driver, or so called placeholder. This will disable the device in the plug and play manager.

To install the Windows NT drivers simply run **edrewinnt.exe** on the Eagle CD-Rom. This will automatically install the device drivers. Restart your computer when done. Open the *EagleDAQ* folder in the control panel to check if your installation was successful.

#### Accessories

The PCI703 has got a wide variety of accessories that it can be connected too. See the Eagle Technology catalog for more information.

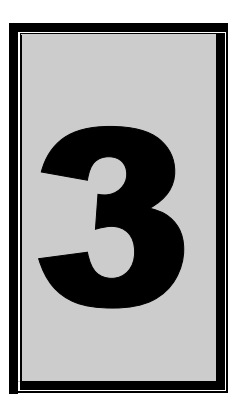

### 3. Interconnections

The PCI766 has got one external connector that includes connections for analog-output, digital input and power. All connections are made through this connector situated on the card's bracket.

Accessories are available to help to connect to the card easier. This includes cable and screw terminal boards.

#### **External Connectors**

The PCI766 contains one SCSI D-Sub 68 way male connector.

#### **Pin Assignments**

#### PCI766-8/16/24

| Pin | Name   | Pin | Name         | Pin | Name   | Pin | Name        |
|-----|--------|-----|--------------|-----|--------|-----|-------------|
| 1   | AGND   | 18  | AREF13       | 35  | AGND   | 52  | AOCH13      |
| 2   | AREF0  | 19  | AREF14       | 36  | AOCH0  | 53  | AOCH14      |
| 3   | AREF1  | 20  | AREF15       | 37  | AOCH1  | 54  | AOCH15      |
| 4   | AREF2  | 21  | AGND         | 38  | AOCH2  | 55  | AGND        |
| 5   | AREF3  | 22  | AREF16       | 39  | AOCH3  | 56  | AOCH16      |
| 6   | AGND   | 23  | AREF17       | 40  | AGND   | 57  | AOCH17      |
| 7   | AREF4  | 24  | AREF18       | 41  | AOCH4  | 58  | AOCH18      |
| 8   | AREF5  | 25  | AREF19       | 42  | AOCH5  | 59  | AOCH19      |
| 9   | AREF6  | 26  | AGND         | 43  | AOCH6  | 60  | AGND        |
| 10  | AREF7  | 27  | AREF20       | 44  | AOCH7  | 61  | AOCH20      |
| 11  | AGND   | 28  | AREF21       | 45  | AGND   | 62  | AOCH21      |
| 12  | AREF8  | 29  | AREF22       | 46  | AOCH8  | 63  | AOCH22      |
| 13  | AREF9  | 30  | AREF23       | 47  | AOCH9  | 64  | AOCH23      |
| 14  | AREF10 | 31  | DI4          | 48  | AOCH10 | 65  | DI5         |
| 15  | AREF11 | 32  | DI2          | 49  | AOCH11 | 66  | DI3         |
| 16  | AGND   | 33  | DI0/EXT_GATE | 50  | AGND   | 67  | DI1/EXT_CLK |
| 17  | AREF12 | 34  | +5V_FUSED    | 51  | AOCH12 | 68  | DGND        |

Table 3-1 Pinouts for PCI7766-8/16/24 (External Connector – SCSI 68) Revision 1

#### **Signal Definitions**

This sections deal with all the signals abbreviations.

| Signal   | Description              |
|----------|--------------------------|
| AOCH0-23 | Analog output channels   |
| AREF0-23 | Analog output references |
| AGND     | Analog ground            |
| DI0-5    | Digital inputs           |
| DGND     | Digital ground           |

Table 3-2 Signal definitions

#### **Pin Descriptions**

#### Analog Output Channels (AOCH0-23)

These are the analog output channels. In waveform generation mode they are allocated in blocks of 4.

#### Analog Output References (AREF0-23)

This is the reference for each channel. They are normally used in applications where the point of connections is very far from the card. This measures the voltage at the point of connection.

#### Analog Ground (AGND)

This is the analog reference used by the analog output channels.

#### Digital Input (DI0-7)

The DI0-5 pins are the pins for the digital inputs.

#### **Digital Ground (DGND)** All digital ground signals should be connected to this pin.

### Power Output (+5V\_FUSED)

This pin is a +5 volt supply line.

External Clock (EXT\_CLK) This is the input for an external clock line.

**External Gate (EXT\_GATE)** This is the external gate pin.

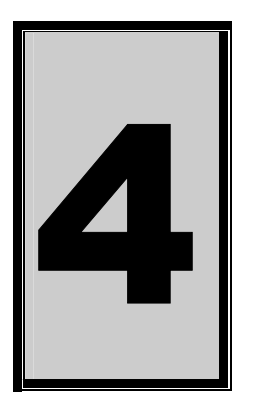

### 4. Programming Guide

The PCI766 is supplied with a complete software development kit. EDR Enhanced (EDRE SDK) comes with drivers for many operating systems and a common application program interface (API). The API also serves as a hardware abstraction layer (HAL) between the control application and the hardware. The EDRE API makes it possible to write an application that can be used on all hardware with common sub-systems.

The PCI766 can also be programmed at register level, but it is not recommended. A detailed knowledge of the PCI766 is needed and some knowledge about programming Plug and Play PCI devices. We recommend that you only make use of the software provided by Eagle Technology.

#### EDR Enhanced API

The EDR Enhanced SDK comes with both ActiveX controls and a Windows DLL API. Examples are provided in many different languages and serve as tutorials. EDRE is also supplied with a software manual and user's guide.

The EDRE API hides the complexity of the hardware and makes it really easy to program the PCI703. It has got functions for each basic sub-system and is real easy to learn.

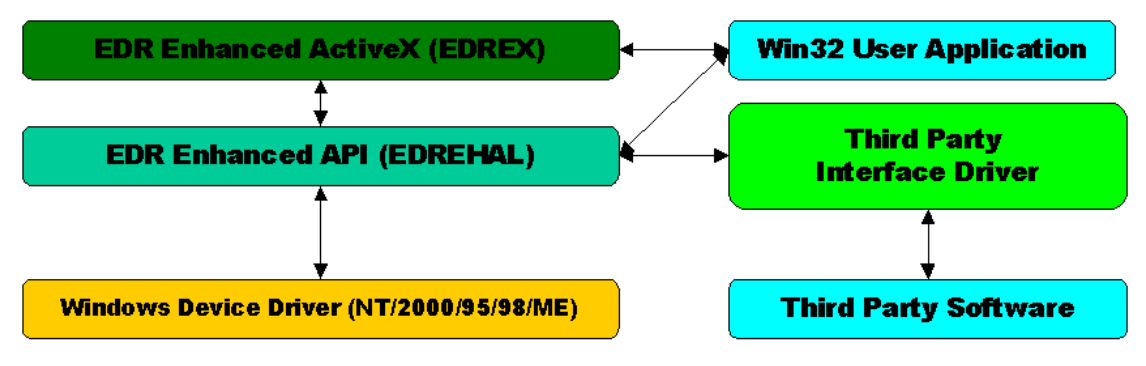

Figure 4-A EDR Enhanced Design

#### **Digital Inputs**

The PCI766 has 6 digital input lines. All have protection (see specifications) and can only be used as inputs. They are also used to control the counter-timers externally.

#### **Reading the Digital Inputs**

A single call is necessary to read a digital I/O port.

#### Long EDREDioX.Read(long Port)

| Parameter | Туре | Description                                                   |
|-----------|------|---------------------------------------------------------------|
| Port      | Long | The port to be read.                                          |
|           | -    | 0-5 is valid.                                                 |
| Return    | Long | Equal and larger than 0 indicates port was read successfully. |
|           | -    | Smaller than 0 indicates error.                               |

#### Counters

The counter sub-system is supported by functions to Read, Write, Configure and controlling the gate. There are 2 counters timers of which the first is assigned to waveform generation. Both counters have a 24-bit resolution. The counter-timers are compatible with the industry standard 8255.

#### Writing the initial counter value

A single call is necessary to write a counter's initial load value. Long EDRECTX.Write(long ct, long value)

| Parameter | Description                               |
|-----------|-------------------------------------------|
| Ct        | Counter Number:                           |
|           | 0 : Counter 0                             |
|           | 1 : Counter 1                             |
| Value     | 24-bit value to be written to the counter |
| Return    | Error Code                                |
|           |                                           |

#### Reading the current count value

A single call is necessary to read a counter.

| LONG EDRECIX.Write(IONG CT) |                                                                              |  |  |
|-----------------------------|------------------------------------------------------------------------------|--|--|
| Parameter                   | Description                                                                  |  |  |
| Ct                          | Counter Number:                                                              |  |  |
|                             | 0 : Counter 0                                                                |  |  |
|                             | 1 : Counter 1                                                                |  |  |
| Return                      | If the returned value is positive, it is the value read from the counter. If |  |  |
|                             | the value is negative it means an error occurred.                            |  |  |

#### Configuring a counter

A single call is necessary to configure a counter.

#### Long EDRECTX.Configure(long ct, long mode, long type, long source, long gate) The counter-number, mode, type, clock source and gate source is needed to specify a

counter's configuration. A return code will indicate if any errors occurred.

Only the counter mode, clock source and type parameters are used by the PCI703. The table below shows the options for each parameter.

| Parameter | Description                                           |  |  |
|-----------|-------------------------------------------------------|--|--|
| Ct        | Counter Number:                                       |  |  |
|           | 0 : Counter 0                                         |  |  |
|           | 1 : Counter 1                                         |  |  |
| Mode      | 0 : 8254 Mode 0                                       |  |  |
|           | 1 : 8254 Mode 1                                       |  |  |
|           | 2 : 8254 Mode 2                                       |  |  |
|           | 3 : 8254 Mode 3                                       |  |  |
|           | 4 : 8254 Mode 4                                       |  |  |
|           | 5 : 8254 Mode 5                                       |  |  |
|           | See appendix for more details on counter-timer modes. |  |  |
| Туре      | Not Used                                              |  |  |
| Source    | 0 : Internal Clock – 20 MHz                           |  |  |
|           | 1 : External clock via digital input 1.               |  |  |
| Gate      | 0: Gate Disabled                                      |  |  |
|           | 1: Gate Enabled                                       |  |  |
|           | 2: External Gate via Digital Input 0                  |  |  |

#### Controlling the counter gate

A single call is necessary to setup/control a counter's gate.

#### Long EDRECTX.SoftGate(long Ct, long Gate)

| Parameter | Description     |
|-----------|-----------------|
| Ct        | Counter Number: |
|           | 0 : Counter 0   |

| Gate | 1 : Counter 1<br>0: Gate Disabled    |
|------|--------------------------------------|
|      | 1: Gate Enabled                      |
|      | 2: External Gate via Digital Input 0 |

#### Analog Output

The PCI766 has from 8 to 24 channels of D/A channels. Channels are grouped in banks of four each. Channels can also only operate in banks of four. This meaning that when any channel in a bank is assigned to polled I/O or waveform generation the remaining channels in that bank can only serve the same function. Channels assigned to waveform generation do not have to include all channels in a bank.

#### Writing to a DAC channel

A single call is necessary to set a voltage on a DAC channel.

#### Long EDREDAX.Write (long Channel, long uVoltage)

| Parameter | Туре          | Description                                                                                                    |
|-----------|---------------|----------------------------------------------------------------------------------------------------|
| Channel   | Unsigned long | Channel 0 – 23                                                                                                    |
| uVoltage  | Long          | Micro voltage to be written to the specific channel. Call will fail if the channel is assigned to waveform generation. |
|           |               | The voltage must be in a $\pm 10\ 000\ 000\ uV$ range                                                                  |
| Return    | Long          | Error Code                                                                                                    |

#### Generating a Waveform

Generation a waveform involves first configuring the system, supplying an initial list of data and then starting the process. Depending on the mode, either continuous or normal, data must be supplied when necessary. A query can be run to determine the number of available samples for the board to be used. With this it can be determined when to add data to the driver buffer.

Long EDRDAX.Configure (long Channel, long Frequency, long ClkSrc, long GateSrc, long Continuous, long Length, long \*uVoltage)

| Parameter  | Туре                     | Description                                                           |                                   |         |                 |       |       |
|------------|--------------------------|-----------------------------------------------------------------------|-----------------------------------|---------|-----------------|-------|-------|
| Channel    | Long                     | This parameter is used to enable the different channel banks.         |                                   |         |                 |       |       |
|            |                          | Bit 5                                                                 | Bit 4                             | Bit 3   | Bit 2           | Bit 1 | Bit 0 |
|            |                          | Bank5                                                                 | Bank4                             | Bank3   | Bank2           | Bank1 | Bank0 |
|            |                          | Ch20-23                                                               | Ch16-19                           | Ch12-15 | Ch8-11          | Ch4-7 | Ch0-3 |
| Frequency  | Long                     | Divider Value                                                         |                                   |         |                 |       |       |
|            |                          | This is the actual value written to the counter.                      |                                   |         |                 |       |       |
| ClkSrc     | Long                     | Clock Source and Load Source                                          |                                   |         |                 |       |       |
|            |                          | Bits                                                                  | Description                       |         | Values          |       |       |
|            |                          | 0-7                                                                   | Clock Source                      |         | 0: Internal Clo | ock   |       |
|            |                          |                                                                       |                                   |         | 1: Digital Inpu | t 1   |       |
|            |                          | 8-15                                                                  | Load Source                       |         | 0: TC Timer 0   |       |       |
|            |                          |                                                                       |                                   |         | 1: Digital Inpu | t 1   |       |
| GateSrc    | Long                     | Timer Gate Source                                                     |                                   |         |                 |       |       |
|            |                          | 0: Disable                                                            |                                   |         |                 |       |       |
|            |                          | 1: Enabled                                                            |                                   |         |                 |       |       |
|            |                          | 2: External                                                           | <ul> <li>Digital Input</li> </ul> | 0       |                 |       |       |
| Continuous | Long                     | FIFO or Looped Mode                                                   |                                   |         |                 |       |       |
|            |                          | 0: FIFO mode is used to stream data from software to hardware or when |                                   |         |                 |       |       |
|            |                          | data is less than the hardware buffer and needs to be streamed once.  |                                   |         |                 |       |       |
|            |                          | 1: Loop through hardware buffer. Samples cannot be more that the size |                                   |         |                 |       |       |
|            |                          | of the hardware buffer.                                               |                                   |         |                 |       |       |
| Length     | Long                     | Number of samples in buffer                                           |                                   |         |                 |       |       |
| uVoltage   | Pointer to a long buffer | Buffer filled with micro voltages                                     |                                   |         |                 |       |       |
| Return     | Long                     | Error Code                                                            |                                   |         |                 |       |       |

#### Long EDREDAX.Control (long Channel, long Command)

The hardware can also be controlled via software. The Control method is used to start, stop and pause the process.

| Parameter | Туре | Description                |
|-----------|------|----------------------------|
| Channel   | Long | Specify the start channel. |
|           |      | 0: Channel 0               |
|           |      | 1: Channel 4               |
|           |      | 2: Channel 8               |
|           |      | 3: Channel 12              |
|           |      | 4: Channel 16              |
|           |      | 5: Channel 20              |

| Command | Long | Command Code                      |
|---------|------|-----------------------------------|
|         |      | 1: Start process                  |
|         |      | 3: Pause process                  |
| Return  | Long | 4: Continue process<br>Error Code |

Long EDREDAX.UpdateData (long Channel, long Length, long \*uVoltage) UpdateData is used to update data while streaming data from a user application.

| Parameter | Туре                     | Description                          |
|-----------|--------------------------|--------------------------------------|
| Channel   | Long                     | Not used.                            |
| Length    | Long                     | Size of buffer in number of samples. |
| uVoltage  | Pointer to a long buffer | Buffer filled with micro voltages    |
| Return    | Long                     | Error Code                           |

#### **Query Examples**

- Query for available space in the driver buffer when doing streaming: SPACE = EDREUTLX.Query(DABUFSPACE,0) Where DABUFSPACE = 205
- Query for a buffer underrun: STATUS = EDREUTLX.Query(DABUFUNDER,0) Where DABUFSPACE = 206 If STATUS = 0, Buffer OK. If STATUS = 1, Buffer under run occurred.

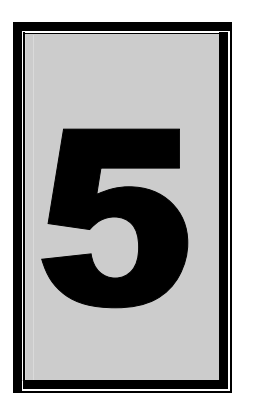

### 5. Calibration

The calibration software can be found on the Eagle CD-Rom

(<EAGLECD>\EDRE\APPS\PCI700CAL\PCI700CalibrationSoftware.EXE). Make sure that the latest copy of EDR Enhanced API is installed. The reference offsets of the PCI766 needs to be calibrated. Use a high accuracy multimeter to measure these offsets.

- 1. Calibrate coarse setting of the +10 volt offset. Measure at test point +10V with reference to analog ground.
- 2. Calibrate fine setting of the +10 volt offset. Measure at test point +10V with reference to analog ground.
- 3. Calibrate coarse setting of the -10 volt offset. Measure at test point -10V with reference to analog ground.
- 4. Calibrate fine setting of the -10 volt offset. Measure at test point -10V with reference to analog ground.
- 5. When compete save values and restart application.

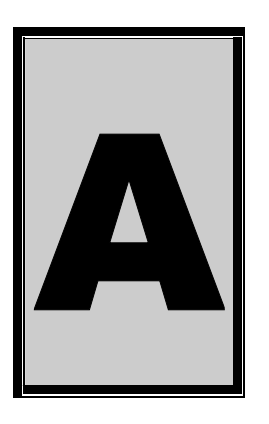

### **A.Specifications**

#### **Analog Output Characteristics**

#### **Output Characteristics**

Resolution Maximum Update Rate FIFO Buffer Size Data Transfer Update Mode

#### **Voltage Output Characteristics**

Range Output Settling Time Noise Output Coupling Output Impedance Output Drive Power-on State 16 bits 100 KHz to 0.03% full scale 64K x 16 Maximum Programmed I/O, Interrupts, BM DMA Channel list synchronous mode

 $\pm$  10 Volt 10 us to 0.03% full scale  $\pm$  2 LSB DC 0.2  $\Omega$   $\pm$  5 mA 0V

#### **Digital Input Characteristics**

Number of Channels Compatibility I/O Characteristics

| 6<br>TTL                                            |         |
|-----------------------------------------------------|---------|
| Item<br>(Relative to DGND)                          | Value   |
| Minimum input voltage to register<br>as a logic '1' | +2.5V   |
| Maximum input voltage to register<br>as a logic '0' | +1.0V   |
| Maximum continuous input voltage                    | ±32V    |
| Maximum input voltage spike < 100ms                 | ±80V    |
| Maximum timer frequency as<br>counter               | 8 MHz   |
| Maximum timer frequency as DAC clock                | 100 KHz |
| Minimum positive pulse width                        | 120 ns  |
| Minimum low between positive<br>pulses              | 120 ns  |

#### **Counter-Timer Characteristics**

Number of Channels Resolution Clock Source 2 24-bit Internal 20MHz, 100 KHz external max Compatibility

TTL

Other

Bus Interface

Power Requirements

PCI 2.2 Compatible Master & Slave 3.3V or 5V +5V (±5%) @ 600mA – 1.4A

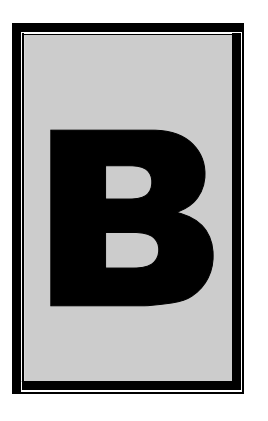

### **B.Configuration Constants**

#### **Query Codes**

| Name        | Value      | Description                                   |
|-------------|------------|-----------------------------------------------|
| APIMAJOR    | 1          | Query EDRE API major version number.          |
| APIMINOR    | 2          | Query EDRE API minor version number.          |
| APIBUILD    | 3          | Query EDRE API build version number.          |
| APIOS       | 4          | Query EDRE API OS type.                       |
| APINUMDEV   | 5          | Query number of devices installed.            |
| BRDTYPE     | 10         | Querv a board's type.                         |
| BRDREV      | 11         | Query a board's revision.                     |
| BRDYEAR     | 12         | Querv a board's manufactured vear.            |
| BRDMONTH    | 13         | Query a board's manufactured month.           |
| BRDDAY      | 14         | Query a board's manufactured day.             |
| BRDSERIALNO | 15         | Query a board's serial number.                |
| DRVMAJOR    | 20         | Query a driver's major version number         |
| DRVMINOR    | 21         | Query a driver's minor version number         |
|             | 22         | Query a driver's build version number         |
| ADNUMCHAN   | 100        | Query number of ADC channel                   |
| ADNUMSH     | 101        | Query number of samples-and-hold channels     |
| ADMAXEREO   | 102        | Query maximum sampling frequency              |
| ADBUSY      | 102        | Check if ADC system is busy                   |
| ADEIEOSIZE  | 104        | Get ADC hardware FIFO size                    |
| ADFIFOOVER  | 105        | Check for EIEO overrun condition              |
| ADBLIEESIZE | 106        | Check software huffer size                    |
| ADBUFFOVER  | 100        | Check for circular buffer overrun             |
|             | 107        | Check if software buffer is allocated         |
| ADUNREAD    | 100        | Get number of samples available               |
|             | 100        | Get status of external clock line – PCI30EG   |
| ADEXTOER    | 110        | Get status of external trigger line – PCI30EG |
| ADBURST     | 112        | Check if hurst mode is enabled                |
| ADRANGE     | 112        | Get ADC range                                 |
|             | 200        | Ouery number of DAC channels                  |
| DAMAXEREO   | 200        | Query maximum DAC output frequency            |
| DABLISY     | 201        | Check if DAC system is husy                   |
| DAEIEOSZ    | 202        | Gat DAC FIED size                             |
| DABLIESZ    | 203        | Get DAC triver buffer size                    |
|             | 204        | Get space available in buffer when streaming  |
|             | 205        | Chock for a buffer under run                  |
|             | 200        | Query number of counter timer chappels        |
|             | 201        | Check if counter timer overtem in hugy        |
|             | 301        | Query number of digital I/O ports             |
|             | 400        | Query number of digital i/O ports.            |
|             | 401        | Query a specific port for capabilities.       |
|             | 40Z        | Get a specific port s width.                  |
|             | 500        | Query number of Interrupts sources.           |
|             | 501        | Quenes interrupt system s status.             |
|             | 502<br>502 | Connect interrupt system to bus.              |
|             | 503        | Check if an interrupt is available.           |
| INTNUMTRIG  | 504        | Check number times interrupted                |

#### **Error Codes**

| Name                 | Value | _ Description _                             |
|----------------------|-------|---------------------------------------------|
| EDRE_OK              | 0     | Function successfully.                      |
| EDRE_FAIL            | -1    | Function call failed.                       |
| EDRE_BAD_FN          | -2    | Invalid function call.                      |
| EDRE_BAD_SN          | -3    | Invalid serial number.                      |
| EDRE_BAD_DEVICE      | -4    | Invalid device.                             |
| EDRE_BAD_OS          | -5    | Function not supported by operating system. |
| EDRE_EVENT_FAILED    | -6    | Wait on event failed.                       |
| EDRE_EVENT_TIMEOUT   | -7    | Event timed out.                            |
| EDRE_INT_SET         | -8    | Interrupt in use.                           |
| EDRE_DA_BAD_RANGE    | -9    | DAC value out of range.                     |
| EDRE_AD_BAD_CHANLIST | -10   | Channel list size out of range.             |
| EDRE_BAD_FREQUECY    | -11   | Frequency out of range.                     |
| EDRE_BAD_BUFFER_SIZE | -12   | Data passed by buffer incorrectly sized     |
| EDRE_BAD_PORT        | -13   | Port value out of range.                    |
| EDRE_BAD_PARAMETER   | -14   | Invalid parameter value specified.          |
| EDRE_BUSY            | -15   | System busy.                                |
| EDRE_IO_FAIL         | -16   | IO call failed.                             |
| EDRE_BAD_ADGAIN      | -17   | ADC-gain out of range.                      |
| EDRE_BAD_QUERY       | -18   | Query value not supported.                  |
| EDRE_BAD_CHAN        | -19   | Channel number out of range.                |
| EDRE_BAD_VALUE       | -20   | Configuration value specified out of range. |
| EDRE_BAD_CT          | -21   | Counter-timer channel out of range.         |
| EDRE_BAD_CHANLIST    | -22   | Channel list invalid.                       |
| EDRE_BAD_CONFIG      | -23   | Configuration invalid.                      |
| EDRE_BAD_MODE        | -24   | Mode not valid.                             |
| EDRE_HW_ERROR        | -25   | Hardware error occurred.                    |
| EDRE_HW_BUSY         | -26   | Hardware busy.                              |
| EDRE_BAD_BUFFER      | -27   | Buffer invalid.                             |
| EDRE_REG_ERROR       | -28   | Registry error occurred.                    |
| EDRE_OUT_RES         | -29   | Out of resources.                           |
| EDRE_IO_PENDING      | -30   | Waiting on I/O completion                   |

### Digital I/O Codes

| Name        | Value | Description                          |
|-------------|-------|--------------------------------------|
| DIOOUT      | 0     | Port is an output.                   |
| DIOIN       | 1     | Port is an input.                    |
| DIOINOROUT  | 2     | Port can be configured as in or out. |
| DIOINANDOUT | 3     | Port is an input and an output.      |

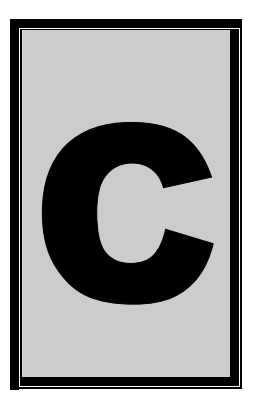

### C.Layout Diagram

Eagle Technology © Copyright 2002 – www.eagledaq.com

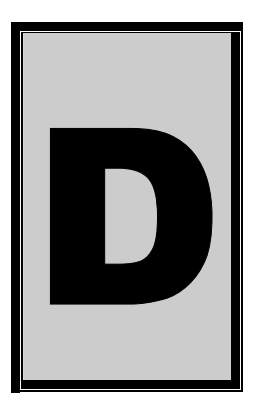

### **D.Ordering Information**

For ordering information please contact Eagle Technology directly or visit our website <u>www.eagle.co.za</u>. They can also be emailed at <u>eagle@eagle.co.za</u>.

| Board      | Description                     |
|------------|---------------------------------|
| PCI 766-8  | 8 Channel analog output board.  |
| PCI 766-16 | 16 Channel analog output board. |
| PCI 766-24 | 24 Channel analog output board. |

Please visit our website to have a look at our wide variety of data acquisition products and accessories.

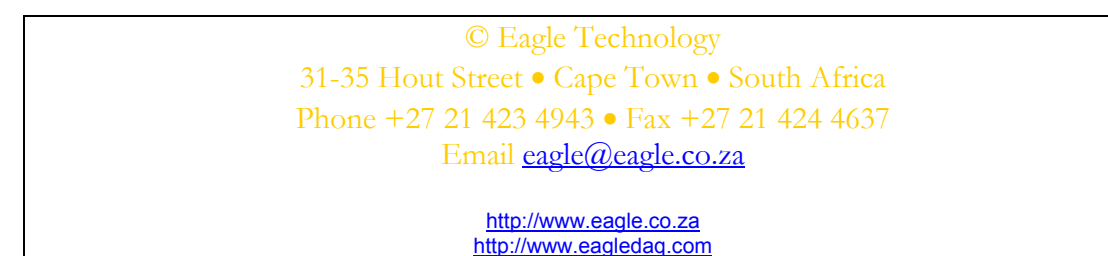